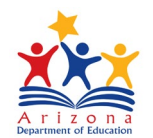

# Event Management System (EMS) Participant Guide

# **Table of Contents**

Click on each title/page number to go directly to that section.

| Registration                     | 2 |
|----------------------------------|---|
| ADEConnect Account/Email         | 2 |
| Self/Single Registration         | 3 |
| Bulk Enrollment                  | 3 |
| Email Confirmation               | 4 |
| Launching a Course/Virtual Event | 4 |
| Participant Survey               | 5 |
| Certificate of Completion        | 5 |
| •                                |   |

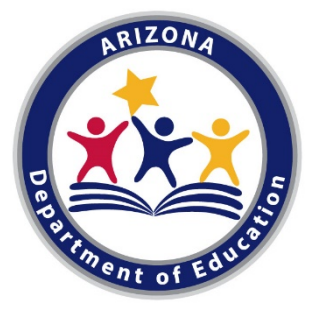

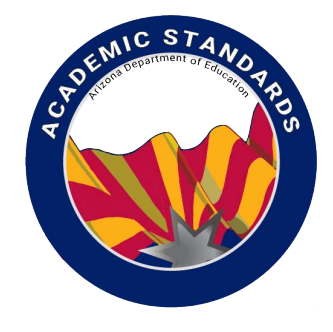

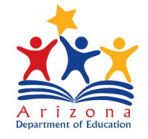

Registration

- Visit the ADE website. We have multiple ways to find Professional Development events:
  - \* Search on <u>ADE's front page</u>
  - \* Our Events Page
  - ✤ Go to Academic Standards page. Each content are has their own list of PD available
- To register for an event/course click on the training title (*This will take you to the EMS registration*)
- Verify Start Date/Time
- Check the Description for event details
- Register for Self/Single Participant: Click "Register Now"

#### If you do not see the green "Register Now" button, then you may already be registered for the event. Please make sure you are logged in correctly then check your "Registered" and your "Attended" event list.

Register for Others/Multiple Participants: Click "Bulk Enroll"
 Continue to Bulk Enrollment section of this guide

#### **ADEConnect Account/Email**

- If you are not already signed into ADEConnect you will be prompted to verify your ADEConnect ID
  - Click "Yes" if you already have an account
  - Click "No" if you need to set up an account

#### **IMPORTANT ADEConnect TIPS:**

- ✓ Use the same ADEConnect ID/email address for ALL registered events. This makes it much easier to keep track of certificates and transcripts. Personal email recommended.
- Do NOT set up multiple ADE Connect accounts. Your transcript and certificates will not be easily accessed across multiple accounts and only one account can match to the Registry.
  - $\circ$   $\:$  If you do have multiple ADEConnect accounts, ADE HelpDesk can merge your accounts.
  - Please call **602-542-2222** for assistance.

2

🖸 Bulk Enroll

✓ Register Now

Do you have an ADEConnect Account?

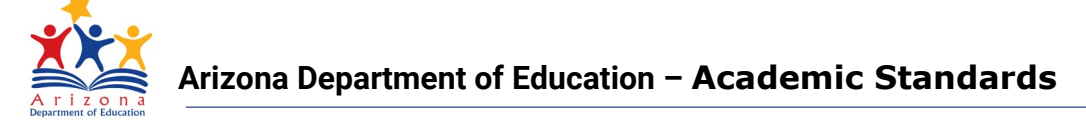

## Self/Single Registration

| Select Title (ex: Early<br>Type District Name/C<br>Type Not Applicable if                                                                                                    | Childhood Teacher, Admin<br>ounty and School Name/C<br>f not from District/School o                                                                                                    | strator, Director, etc.)<br>ounty<br>on the list                                                                                                    |                        |  |
|----------------------------------------------------------------------------------------------------|----------------------------------------------------------------------------------------------------|----------------------------------------------------------------------------------------------------|------------------------|--|
| rict Name:*                                                                                                    | District County:*                                                                                                    | School Name:* 😯                                                                                                    | School County:*        |  |
| ose or type new District N                                                                                                    | Type new District County                                                                                                    | Choose or type new Scho                                                                                                    | Type new School County |  |
| Click "Confirm Registr<br>Do you agree with terr                                                                                                    | ration" → Confirm Registra<br>ms and conditions? Click "                                                                                                    | tion<br>/es"                                                                                                    |                        |  |
|                                                                                                    |                                                                                                    |                                                                                                    |                        |  |
| Register for Others/Multi<br>Download Bulk Enrolli<br>Fill out Bulk Enrollmer                                                                                                    | <b>ple Participants</b> click "Bull<br>ment Template<br>nt Excel spreadsheet                                                                                                    | Enroll"                                                                                                    | nrollment Template     |  |
| Register for Others/Multi         Download Bulk Enroll         Fill out Bulk Enrollmer         Image: All RED colum         Image: All RED colum         Verify particip         This will ensure         FirstName         LastName                                                                                                    | ple Participants click "Bull<br>ment Template<br>nt Excel spreadsheet<br>ns are <u>required</u> for each pa<br>pant email matches their A<br>they have access to their cer<br>all Phone Charg                                                                                                    | Enroll"<br>Bulk Enroll<br>Download Bulk E<br>Tricipant<br>DEConnect account<br>tificates/transcript after the trans<br>SpecialDietaryRequests                                                                                                    | Enrollment Template    |  |
| Register for Others/Multi         Download Bulk Enroll         Fill out Bulk Enrollmer         Image: All RED colum         Image: All RED colum         Verify particip         This will ensure         FirstName         LastName                                                                                                    | ple Participants click "Bull<br>ment Template<br>nt Excel spreadsheet<br>ns are <u>required</u> for each part<br><b>eant email matches their A</b><br>they have access to their cer                                                                                                    | Enroll"<br>Bulk Enroll<br>Download Bulk E<br>Tricipant<br>DEConnect account<br>tificates/transcript after the trans<br>SpeciaiDietaryRequests                                                                                                    | Enrollment Template    |  |
| Register for Others/Multi Download Bulk Enrolli Fill out Bulk Enrollmer All RED colum Verify particip This will ensure FirstName LastName Em Save and Upload Bulk Click "Next Type District Name/C Type Not Applicable if                                                                                                    | ple Participants click "Bull<br>ment Template<br>int Excel spreadsheet<br>ns are <u>required</u> for each part<br><b>charge</b><br>ant email matches their A<br>they have access to their cer<br>all Phone Charge<br>Enrollment File<br>ounty and School Name/C<br>f not from a district/School              | Enroll"  Bulk Enroll  Common Second Second S | Enrollment Template    |  |
| Register for Others/Multi         Download Bulk Enroll         Fill out Bulk Enrollmer         All RED colum         All RED colum         Verify particip         This will ensure         FirstName         LastName         Em         Save and Upload Bulk         Click "Next         Type District Name/C         Type Not Applicable if         District Name:* | ple Participants click "Bulk<br>ment Template<br>int Excel spreadsheet<br>ns are <u>required</u> for each part<br><b>eant email matches their A</b><br>they have access to their cerr<br>all Phone Charge<br>Enrollment File<br>ounty and School Name/C<br>f not from a district/School<br>District County:* | Enroll"  Bulk Enroll  Common Sector account  Code  SpecialDietaryRequests  Next  Dunty on the list  School Name:*  School Name:*  Code  School Name:*  Code  Code Code                                                         | Enrollment Template    |  |

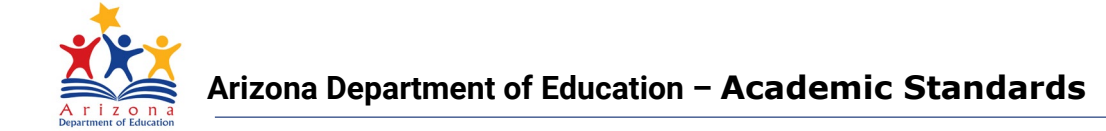

## **Email Confirmation**

- Registered Participants will receive a confirmation email after registration *Email will come from ADE Notifications: noreply@sys.azed.gov*
- There is a link in the email to access your registered events or log in directly in EMS

This is to confirm your ADE Calendar of Events registration for:

Name: Intro to Arizona Early Learning Standards (AZELS) Online Course - FY21 (Jan - June 2021) ID: 7709 Start Date & Time (MST): Friday, January 1, 2021 12:00 AM

Click here to access your registered events.

If you do not have an ADEConnect account please <u>click here to register for ADEConnect</u> Please use the same email address as in this email when completing the registration.

#### Launching a Course/Virtual Event

- Log into EMS account using the same email address used in registration
- Click on "Registered" to view your registered courses

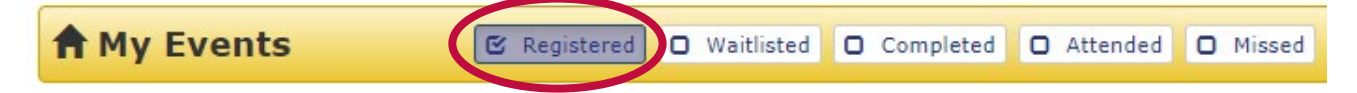

• Click "Click here to launch" to begin the course

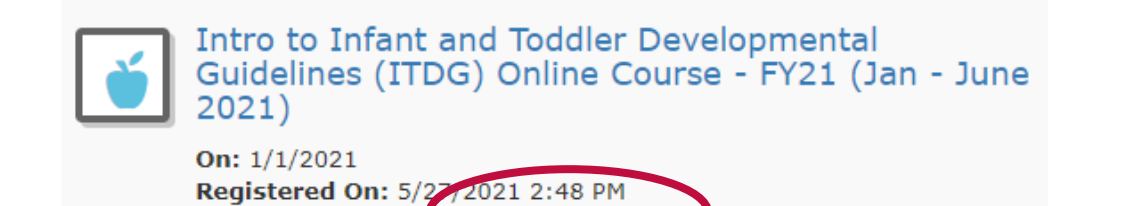

Online Course URL: Click here to launch

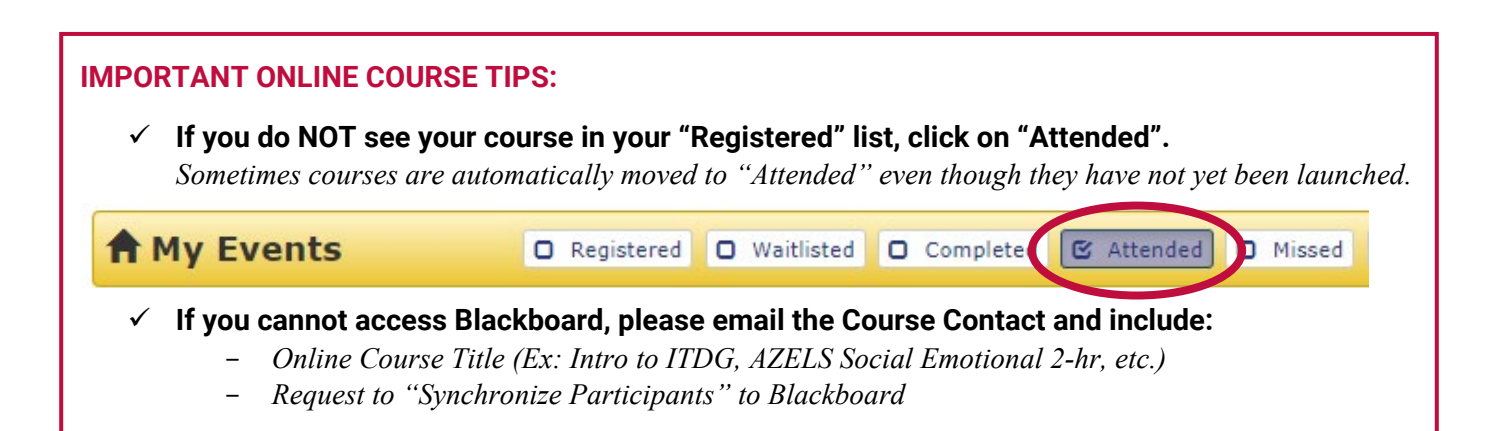

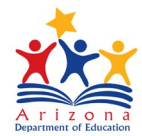

## **Participant Survey**

- After completing a course/event, you will be asked to complete a Participant Survey
- Please be honest and accurate when completing the survey
- Allow approximately 2-3 business days for attendance in EMS to be marked and for your course to move to your "Completed" event list

| <ul> <li>IMPORTANT LIVE TRAIN</li> <li>✓ If you attended a Live to your "Missed" sect</li> <li>– The training face EMS. Please be completed and j</li> </ul> | <b>NING TIPS:</b><br>Training and you receive a notification or see that your event has moved<br>ion, please <b>DO NOT WORRY</b><br>cilitators will use the Participant Survey results to manually mark attendance in<br>patient and allow approximately 2-3 business days for this process to be<br>for your course to move to your "Completed" event list. |
|----------------------------------------------------------------------------------------------------|----------------------------------------------------------------------------------------------------|
| A My Events                                                                                                    | □ Registered □ Waitlisted □ Completed □ Attended ( Missed                                                                                                    |

## **Certificate of Completion**

- After being marked Completed for a course, you will receive a confirmation email from ADE
- Log into EMS account using the same email address used in registration
- Click on "Completed" to view a list of courses/trainings that have been completed

| A My Events | C Registered | Waitlisted | 🕑 Completed | Attended |
|-------------|--------------|------------|-------------|----------|
| -           |              |            |             |          |

- You will need to complete the EMS Survey to have access to your Certificate
- Click "Print Certificate" next to desired course
- Click "Print Transcript" to see a list of all completed courses

#### **IMPORTANT CERTIFICATE TIPS:**

- ✓ You must complete a general EMS survey to have access to your Certificate
- ✓ PLEASE DOWNLOAD AND SAVE CERTIFICATES IN YOUR PERSONAL RECORDS

You can print the files to Adobe PDF to save a copy of your certificate/transcript. This allows you to keep your own records and be able to print/share later if necessary.

ADE ECE staff do <u>not</u> have access to participant certificates. If you complete ALL necessary steps for a course and still do not have access to your certificate, please call the ADE Help Desk: 602-542-2222.

🔒 Print Transcript

🚔 Print Certificate